# 2019年度 教員免許状更新講習

# - 教員免許状更新講習システム利用手引き -

# 高松 大学 高松 短期大学

# 2019年5月

〒761-0194 高松市春日町960番地 学生支援部 教務課 TEL (087) 841-3237

https://www.takamatsu-u.ac.jp/license/

| 目 | 次 |
|---|---|
|---|---|

| 1.  | 利用申請           | 1  |
|-----|----------------|----|
| 2.  | 個人情報の登録        | 3  |
| З.  | ログイン           | 6  |
| 4.  | 講習検索・申込        | 7  |
| 5.  | 事前アンケートの回答     | 9  |
| 6.  | 受講申込書の印刷・送付    | 12 |
| 7.  | 講習の取消          | 14 |
| 8.  | 受講票の印刷         | 16 |
| 9.  | 個人情報の変更        | 18 |
| 10. | 受講者ID・パスワードの変更 | 19 |

## 1. 利用申請(初回のみ)

1

「メールアドレス」を登録し、「受講者ID」を取得をします。

| ) | 1 | 「初めてご利用される方へ」 | をクリックしてください。 |
|---|---|---------------|--------------|
|---|---|---------------|--------------|

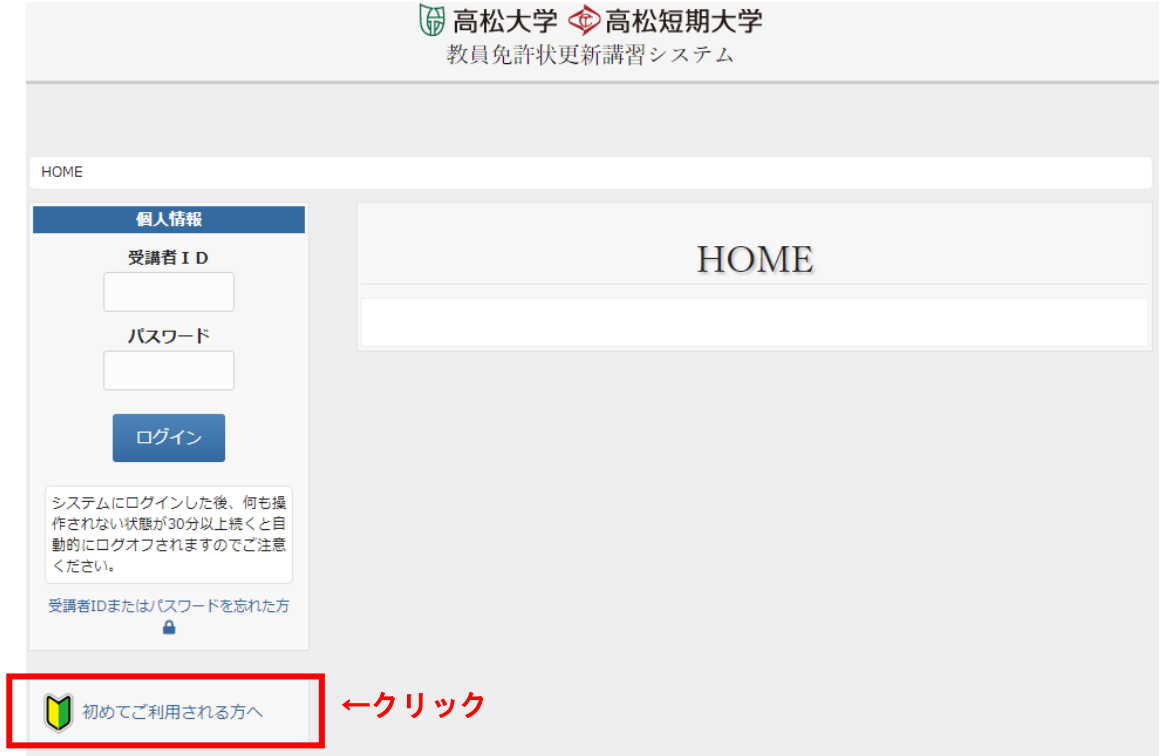

- 2)利用規約に同意いただける場合は、②「□ 同意する」にチェックをしてください。
- 3)③「メールアドレス」にご自分のメールアドレスを入力し、④「送信」をクリックしてください。

| 利用の申請                                                                                                    |                          |
|----------------------------------------------------------------------------------------------------|--------------------------|
| 。メールアドレスの登録                                                                                                    |                          |
| ▶ メール送信完了                                                                                                    |                          |
| » 個人情報の入力                                                                                                    |                          |
| » 入力内容の確認と登録                                                                                                    |                          |
| メールアドレスの登録                                                                                                    |                          |
| 下記の利用規約に同意いただける場合のみ同意するにチェックしてください。<br>同意するにチェックをした後、メールアドレスを入力して送信ボタンをクリックしてください。個人<br>情報登録用の URL を記載したメールを送信します。                                               | 堆帯電話・スマートフォンからご利田の       |
| 利用規約                                                                                                    | 方は、以下のメールを受信できるように       |
| 教員免許状更新講習システム 利用規約                                                                                                    | 設定してください。                |
| 第1条 (利用条件)                                                                                                    | menkyo@takamatsu-u.ac.jp |
| <ol> <li>教員免許更新講習システム利用規約(以下、「本規約」という)は、高松大学・高松短期<br/>大学(以下、「運営者」という)が提供するWEBを利用したサービス(以下、「本サービ<br/>ス」という)を利用する権限を付与された者(以下、「利用者」という)に対して適用され<br/>ます。</li> </ol> |                          |
| <ol> <li>2.本規約とは別に、運営者が別途定める利用規約および緒規定(以下、「個別規約」という)は、それぞれ本規約の一部を構成するものとし、本規約と内容が異なる場合には、個別規約の内容が優先して適用されるものとします。</li> </ol>                                     |                          |
| 🗆 同意する                                                                                                    | ←チェック                    |
| メールアドレスの入力                                                                                                    |                          |
| 個人のメールアドレスを設定してください。                                                                                                    |                          |
| メールアドレス                                                                                                    |                          |
| メールアドレスを入力してください。 送信 ←ク                                                                                                    | リック                      |

4)登録したメールアドレスへ「利用申請メールアドレス登録完了のお知らせ」が送信されます。この メールが届いただけでは利用申請は完了していません。引き続き、メールに記載の有効期限内に、 メール本文中の⑤URLへアクセスし、個人情報の登録を行ってください。

メール送信完了 個人情報入力用のURLを記載したメールを以下のメールアドレスに送信しましたので、メールを受信 して20●●年●●月●●日までに個人情報の登録を行ってください。 【注意】 上記の期限は、個人情報の登録を行うための期限です。講習の申込みは、募集期間をご確認の上、必 ず募集期間内に行ってください。 メールアドレス ※1つのメールアドレスから、1つの受講者IDしか取得できません。 ※個人のメールアドレスをご登録ください。(お勤め先共通のメールアドレスでは登録しないでく ださい。) ※免許状更新講習の連絡は、登録したメールアドレスへ電子メールで行います。 #44 メールアドレス登録完了のお知らせ 送信者 <u>"高松大学·高松短期大学免許状更新講習担当" <menkyo@takamatsu-u.ac.jp></u> メールアドレスの登録が完了いたしました。 下記のURLにアクセスしていただき、有効期限までに利用申請登録を行ってください。 ↓クリック ♦URL https://jobinfo1.takamatsu-u.ao.jp/education/register/?t=1ec565426ce54f1015de3943edbe274b404e17c2b623173c157667317e14a264&u=to547%40togw\_takamatsu-u.ao. ◆有効期限 2019年06月10日 ※本メールは自動配信されたメールです。このメールへの返信はご達慮ください。 実際のURLとは違いますので注意し 高松大学・高松短期大学 てください。 学生支援部 教務課 men kyo@takamatsu-u.ac.jp 761-0194 香川県高松市春日町960番地 087-841-3237

※システムにログインした後に、何も操作されない状態が30分以上続くと自動的にログオフされ、 それまでの入力内容が破棄されますのでご注意ください。

# 2. 個人情報の登録

受信したメールアドレスの「URL」にアクセスすると「個人情報登録画面」が表示されますので、必要 事項を入力してください。

| 個人情報                        | <ul> <li>●「勤務先電話番号」「FAX番号」『備考』以外の項目は必須項目です。</li> </ul>                              |
|-----------------------------|-------------------------------------------------------------------------------------|
| x-117Fba                    | 未入力の場合は登録できませんのでご注意ください。                                                            |
| kyoumuka@takamatsu-u.ac.jp  | <ul> <li>●登録したメールアドレスが表示されますので確認して</li> <li>ください。</li> </ul>                        |
| パスワード                       |                                                                                     |
| ※半角英数字12文字以上20文字以内          | ●利用申請登録後、発行される受講者 I Dと、この個人<br>情報の入力で設定したパスワードでシステムにログイ<br>ンするようになります。必ず忘れないようにしてくだ |
| バスワード (確認用)                 | さい。                                                                                 |
| ※半角英数字12文字以上20文字以内          | ●入力された住所に履修(修了)証明書を発送しますので、番地・建物名まで必ず入力してください。                                      |
| 氏名                          |                                                                                     |
| (姓) 姓 (名) 名<br>※全角20文字以内    |                                                                                     |
| ふりがな                        |                                                                                     |
| (姓) 姓 (かな) (名) 名 (かな)       |                                                                                     |
| ※全角かな20文字以内<br>生年月日         |                                                                                     |
| 年 /月/日<br>※誕生年は西暦でご記入ください。  |                                                                                     |
| ※半角数字でご記入ください。              |                                                                                     |
|                             |                                                                                     |
|                             |                                                                                     |
|                             |                                                                                     |
| 郵便番号                        |                                                                                     |
| 郵便番号を入力すると住所の一部が自動的に入力されます。 |                                                                                     |
| 半角数字('-' 省略可)7~8文字          |                                                                                     |
| 香道府県                        |                                                                                     |
| 都道府県を選択してください。 ▼            |                                                                                     |
| 市区町村                        |                                                                                     |
|                             |                                                                                     |
| ※40文字以内                     |                                                                                     |
| 香地・建物名など                    |                                                                                     |
|                             |                                                                                     |
| ※50文字以内                     |                                                                                     |

# 電話番号 (携帯電話番号) 携帯電話をお持ちでない方は自宅の電話番号を入力してください。

※半角数字('-' を含む)17文字以内

勤務先電話番号

※半角数字('-' を含む)17文字以内

#### FAX番号

※半角数字('-' を含む)17文字以内

## 受講対象者の区分

#### 受講対象者の区分

幼稚園・小学校・中学校・義務教育学校・高等学校・中等教育学校・特別支援学校・幼保連携型 認定こども聞に勤務している教育職員・教育の職にある者

◎ 教員採用内定者/教員として任命又は雇用される(見込みのある)者

◎ 教員勤務経験者

認定こども園及び認可保育所の保育土/幼稚園と同一の設置者が設置する認可外保育施設に勤務 する保育土

◎ その他

## 免許状・その他

#### 現有免許状

| 免許状の種類             | 教科・<br>特別支<br>援教育<br>領域等 | 授与年月日  | 有効期間の満了<br>(新免許状所持<br>み) |
|--------------------|--------------------------|--------|--------------------------|
| *** 選択してください *** 🔻 | ** •                     | 年 /月/日 | 年 /月/日                   |
| **** 選択してください ***  | ** •                     | 年 /月/日 | 年 /月/日                   |
| *** 選択してください ***   | ** 🔻                     | 年 /月/日 | 年 /月/日                   |
| **** 選択してください ***  | ** •                     | 年 /月/日 | 年 /月/日                   |
| *** 選択してください ***   | ** 🔻                     | 年 /月/日 | 年 /月/日                   |

修了確認期限(旧免許状所持者)/有効期間の満了の年月日(新免許状所持者)

年 /月/日

4

※複数の「教員免許状」を所持している場合は、最も遅い満了日を記入してください。

| 備考            |                 |     |  |
|---------------|-----------------|-----|--|
|               |                 |     |  |
|               |                 |     |  |
| ※1000文字以内で入力し | <i>,</i> てください。 | ii. |  |
|               |                 |     |  |
| 登録内容確認        | ←クリック           |     |  |

●受講対象者の区分 受講対象者の区分にチェックを入れてください。

#### ●現有免許状 所持している免許状の種類を選択してください。 なお、5種類以上の場合は、備考欄にお書きくだ さい。

●修了確認期限・有効期間満了日 ご自身の修了確認期限または有効期間満了日を入 カしてください。なお、文科省HPで確認する等、

ご自身の責任において十分にご確認ください。

有効期間の延長または修了確認期限の延期、講習 の受講免除を受けた方は、備考欄に必ずその旨を ご記入ください。

「有効期間の満了の日」が異なる複数の新免許状 を所持する場合、すべての免許状の有効期間は最 も遅い「有効期間の満了の日」に自動的に統一さ れます。

そのため、受講期間を正確に把握するためには、 すべての免許状の有効期間の満了の日を確認する 必要がありますのでご留意ください。

#### ●特別は配慮

特別は配慮が必要な方は備考欄にご記入ください。

#### ●駐車場利用希望

自家用車で受講される予定の方は備考欄に「駐車 場利用希望の旨」をご記入ください。

- ⑥「個人情報登録画面」の必須項目と、必要に応じて備考欄への入力が完了したら、「登録内容確認」 をクリックしてください。(特別な配慮が必要な方は備考欄にご記入ください。)
- ⑦登録内容を確認し、内容に誤りがなければ、画面下「登録」をクリックしてください。修正する場合は 「戻る」をクリックしてください。

| 免許状・その他                 |                              |            |                          |  |  |  |
|-------------------------|------------------------------|------------|--------------------------|--|--|--|
| 現有免許状                   |                              |            |                          |  |  |  |
| 免許状の種類                  | 教科・特別支援教育<br><del>領</del> 域等 | 授与年月日      | 有効期間の満了の日(新免許状所<br>持者のみ) |  |  |  |
| 幼稚園教諭一種免<br>許状          |                              | 2000/05/31 | 2020/03/31               |  |  |  |
|                         |                              |            |                          |  |  |  |
| 参了確認期限(旧免)<br>019/03/31 | 許状所持者)/有効期間(                 | の満了の年月日(   | (新免許状所持者)                |  |  |  |
| ** 1e                   |                              |            |                          |  |  |  |
|                         |                              |            |                          |  |  |  |
|                         |                              |            |                          |  |  |  |

【システム上の画面】

⑧「登録」をクリックした場合は、「受講者ID」が発行されたことが画面に表示されます。また、 「申請登録完了のお知らせ」メールも送信されます。(受講者IDはシステムにログインする際に必要と なります。)

# 3. ログイン

- 教員免許状更新受付サービスにログインします。
- 1)送信された「申請登録完了のお知らせ」メールに記載されている「URL」をクリックしてください。

| 第件名 申請登録完了のお知らせ                                                                         |  |
|-----------------------------------------------------------------------------------------|--|
| 送信者 <u>"高松大学·高松短期大学免許状更新講習担当" <menkyo@takamatsu-u.ac.jp></menkyo@takamatsu-u.ac.jp></u> |  |
| 高松教務 橫                                                                                  |  |
| 利用申請の登録が完了しました。<br>下記のURLにアクセスしていただき、受講者IDとパスワードでログインしてください。                            |  |
| ◆IIBI                                                                                   |  |
| https://jobinfo1.takamatsu-u.ao.jp/education/ ←クリック                                     |  |
| ◆受課者ID                                                                                  |  |
| 190 000 1                                                                               |  |
|                                                                                         |  |
| ※本メールは自動配信されたメールです。このメールへの返信はご達慮ください。                                                   |  |
| 高松大学・高松短期大学<br>学生支援部 教務課                                                                |  |
| ilenkyoutakallatsv=0, ac. jp                                                            |  |
| 761-0194<br>香川県高松市春日町960番地<br>087-841-3237                                              |  |
|                                                                                         |  |

2) 教員免許状更新講習システムの「受講者TOP画面」が表示されます。 ご自身の「受講者ID」と「パスワード」を入力し、「ログイン」をクリックしてください。

| 岡 高松大学 ☆ 高松短期大学     教員免許状更新講習システム              |      |  |  |  |
|------------------------------------------------|------|--|--|--|
|                                                |      |  |  |  |
| HOME                                           |      |  |  |  |
| <u>個人情報</u><br>受講者 I D<br>パスワード                | HOME |  |  |  |
|                                                | クリック |  |  |  |
| 作されない状態が30分以上続くと自<br>動的にログオフされますのでご注意<br>ください。 |      |  |  |  |
| 受講者IDまたはパスワードを忘れた方<br>▲                        |      |  |  |  |
| 初めてご利用される方へ                                    |      |  |  |  |

※システムにログインした後、何も操作されない状態が30分以上続くと自動的にログオフしますので ご注意ください。

# 4. 講習検索·講習申込

講習を検索して受講申込みを行います。

1) 「受講者TOP画面」で「講習を検索して受講申込を行う」をクリックしてください。

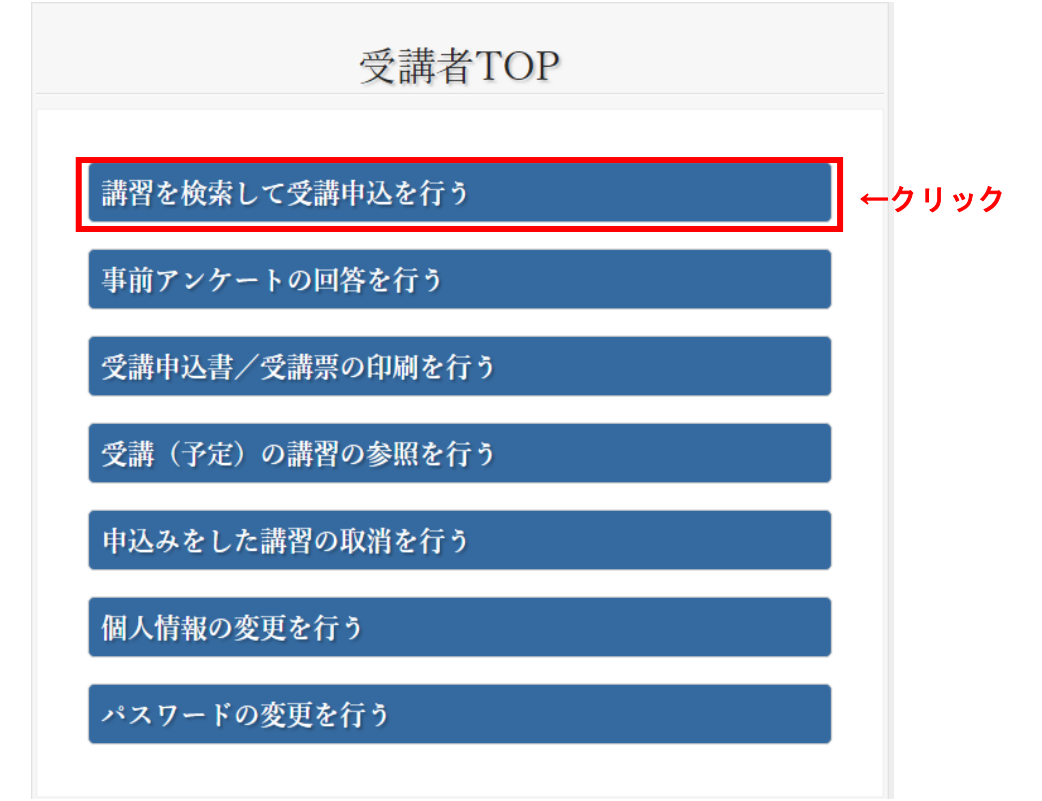

2)希望する講習の「申込み」をクリックしてください。

| 受講者 I D<br>1900001                     | 講習一覧                |      |            |                                     |            |   |
|----------------------------------------|---------------------|------|------------|-------------------------------------|------------|---|
| 受講首氏名            高松 教務 様               |                     |      |            |                                     |            |   |
| メールアドレス                                |                     |      |            |                                     |            | _ |
| to547@togw.takamatsu-u.ac.jp           | 13件中、1~10件を表示しています。 |      |            |                                     |            | _ |
| システムにログインした後、何も操<br>作されない状態が30分以上続くと自  | 選択                  | 領域   | 講習日        | 講習名                                 | 教室名        |   |
| 動的にログオフされますのでご注意<br>ください。<br>クリック→     | 申込み                 | 必修   | 2019/08/19 | 教育の最新事情                             | 2号館2101講義室 |   |
| 選択領域講習の履修認<br>定対象職種は全て「教<br>諭」です。      | 申込み                 | 選択必修 | 2019/08/16 | 教育の情報化(ICTを利用<br>した指導、情報モラルを含<br>む) | 1号館1202講義室 |   |
| 港羽中リルができての                             | 申込み                 | 選択必修 | 2019/08/16 | 学校における危機管理上の<br>課題                  | 本館201講義室   |   |
| は、濃いグレーのボタ<br>ンのみです。薄いグレ<br>ーの場合はクリックで | 申込み                 | 選択   | 2019/08/26 | 子どもの保健-クラス担任<br>に知って 欲しいこと-         | 本館201講義室   | _ |
| きませんのでご注意く<br>ださい。                     | 申込み                 | 選択   | 2019/08/23 | 表現に役 立つ描画材料の                        | 2号館2104図工室 |   |

7

4) 受講申込の際には、申込約款をご確認ください。 同意いただける場合は「口同意する」にチェックを入れ「仮申込み」をクリックしてください。

|                                                           |                                  | 講習の内容                                               |                               |                           |       |
|-----------------------------------------------------------|----------------------------------|-----------------------------------------------------|-------------------------------|---------------------------|-------|
| 下記、申込約款<br>同意するにチェ                                        | に同意いただける<br>ックをした後、受調            | 島合のみ同意するにチェックするをして<br>着申込みボタンを押すことで仮申込みを            | てください。<br>をします。               |                           |       |
| 申込み内                                                      | 容                                |                                                     |                               |                           |       |
| 講習コード                                                     | 開設日                              | 講習名                                                 | 申請状況                          | 受講料                       |       |
| 202                                                       | 2019/08/16                       | 学校における危機管理上の課題                                      |                               | 6000 円                    |       |
| 4                                                         | 1                                | 1                                                   |                               | Þ                         |       |
| 申込約款                                                      | <u>م</u>                         |                                                     |                               |                           |       |
|                                                           |                                  |                                                     |                               |                           |       |
| 局松大学・                                                     | 局松短期大学教                          | 貝咒許祆史新講習中込規約                                        |                               | - 1                       |       |
| <ul><li>第1条(受講)</li><li>1. 受講を希望</li><li>みください。</li></ul> | <b>の申込について)</b><br>れる方は、利用       | 規約及び申込規約に同意の上、所定の                                   | )手続きに従っ                       | てお申込                      |       |
| 2. WEBにより<br>お願いします<br>該お申込は取                             | ○お申込みが完了し<br>。払込手数料は各<br>り消されます。 | た講習の受講料は、指定期間内に銀行<br>自ご負担願います。指定期間内にお支              | 「払込によりお<br>「払いがない場            | 这払いを<br>合は、当              |       |
| 3. 受講料をお<br>ピーを貼けの                                        | 3払込の後、指定書<br>、トー 新注マけ変ロ          | 式の受講申込書に、受講料を支払った<br>ニプ <del>頃山ノビキロ、 産港中江車が産研</del> | - 際の振込金受<br>ユ <u>キャー 中に</u> チ | 和書のコ<br><sup>はきが空</sup> ▼ | ←チェック |
|                                                           |                                  |                                                     |                               | 仮申込み                      | ←クリック |

5)「仮申込み」が完了したら「事前アンケートに回答する」をクリックしてください。事前アンケートの回答を後にし、引き続き他の講習の申込みを行う場合は、「他の講習の検索を行う」をクリックし、
 3)4)を繰り返してください。なお、受講の「仮申込み」が完了した場合は「講習の仮申込みに関するお知らせ」メールが送信されます。

|          |       | 仮申i        | 込み完了        | 24時間<br>アンケー<br>みが取り | 以内に講習受(<br>・トに回答しな)<br>消されます。 | けシステムより事前<br>い場合は、仮申込 |
|----------|-------|------------|-------------|----------------------|-------------------------------|-----------------------|
| 下記の内容で仮申 | 目込みを完 | 了しました。事前ア  | ンケートの回答を行って | こください。               |                               |                       |
| 仮申込∂     | み完了   |            |             |                      |                               |                       |
| 講習コード    | 領域    | 開設日        | 講習名         | 申請状況                 | 受講料                           |                       |
| 神自コート    |       |            |             |                      |                               |                       |
| 101      | 必修    | 2019/08/19 | 教育の最新事情     | 仮申込み                 | 6000 円                        |                       |
| 101      | 必修    | 2019/08/19 | 教育の最新事情     | 仮申込み                 | 6000 円                        |                       |

## 【メール受信画面】

 日本名 講習の便申込みに関するお知らせ

 送信者 <u>"高松大学・高松短期大学免許状要新講習担当" <menkyg@takamatsu-u.ac,jp>
 高松数務 種
 以下の講習の仮申込みを受け付けました。
 開設団体:高松大学・高松短期大学
 講習る: 101) 教育の最新事情
 講習日: 2019-08-13
 24時間以内までに講習受付システムより事前アンケートに回答しない場合は、仮申込みが取り消されます。
 また、提出期限までに必要書類の提出及び受講科の入金が確認されなければ登録が取消されます。
 ※事前アンケートに回答後は、申込みを取消すことはできません。やむを得ない事情で取消したい場合は、本学教務課までご連絡ください。
 ※本 メールは自動配信されたメールです。このメールへの退信はご達慮ください。
 高松大学・高松短期大学
 学生支援部 教務課
 mn/ky@takamatsu-u.ac,jp
 761-0194
 番別!県高松市春日町 960番地
 1097-841-3227

</u>

#### 5. 事前アンケート回答

事前アンケートの回答後は受講者がシステムから受講申込みを取り消すことはできません。アンケート回答後に、受講申込みを辞退する場合は、本学教務課まで連絡してください。

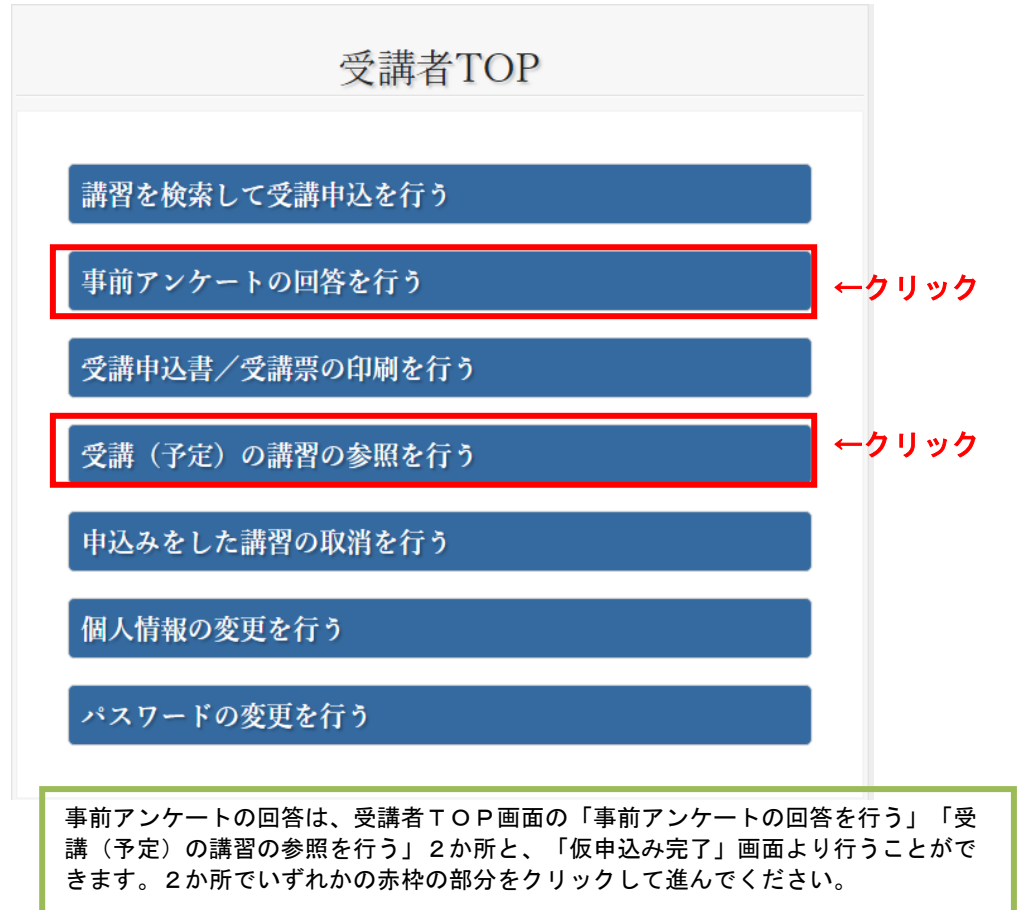

2) 画面にメッセージが表示されます。メッセージの内容に同意される場合は「OK」をクリックしてくだ さい。

|                                       |      | 仮申込み完了                                                                   |        |         |        |  |
|---------------------------------------|------|--------------------------------------------------------------------------|--------|---------|--------|--|
| 下記の内容で仮申込みを完了しました。事前アンケートの回答を行ってください。 |      |                                                                          |        |         |        |  |
| 仮申込る                                  | み完了  | ſ                                                                        |        |         |        |  |
| 講習コード                                 | 領域   | jobinfo1.takamatsu-u.ac.jp の内容<br>事前アンケートに回答した後は、講習を取消すことができません。よろしいですか? | □請状況   | 受講料     |        |  |
| 101                                   | 必修   | <b>OK</b> キャンセル                                                          | 神込み    | 6000 円  |        |  |
| 4                                     |      |                                                                          |        | Þ       |        |  |
| 他の講習の検索                               | 家を行う |                                                                          | 事前アンケー | -トに回答する | ● クリック |  |

3) 講習を志望された理由や講習に期待する(学びたい)ことを200字以内で入力し、「回答内容確認」 をクリックしてください。

| 事前アンケート回答                            |       |
|--------------------------------------|-------|
| 講習コード                                |       |
| 101                                  |       |
| 領域                                   |       |
| 必修                                   |       |
| 開設日                                  |       |
| 2019/08/19                           |       |
| 講習名                                  |       |
| 教育の最新事情                              |       |
| 講習時間                                 |       |
| 6.0 時間                               |       |
| アンケート                                |       |
| 本講習を志望された理由を記入してください。(※200文字以内)      |       |
|                                      |       |
| 本講習に期待する(学びたい)ことを記入してください。(※200文字以内) |       |
|                                      |       |
| 戻る<br>回答内容確認                         | ←クリック |

4)回答内容を確認し、よろしければ「回答する」をクリックしてください。修正したい場合は「戻る」 をクリックし、「事前アンケート回答」画面で修正してください。

| 事前アンケート回答確認       |                           |
|-------------------|---------------------------|
| 業翌コード             |                           |
| вна — Гу<br>101   |                           |
| 領域                |                           |
| 必修                |                           |
| 開設日               |                           |
| 2019/08/19        |                           |
| 講習名               |                           |
| 教育の最新事情           |                           |
| 講習時間              |                           |
| 6.0 時間            |                           |
| アンケート             | アンケートについては、登録完了後の修正はできません |
| 本講習を志望された理由。      | ので、お気をつけくたさい。             |
| テスト               |                           |
| 本講習に期待する(学びたい)こと。 |                           |
| <del>7</del> 71   |                           |
| 戻る                | ←クリック                     |

\*事前アンケートの回答が完了したら、「受講予定講習一覧」画面の「事前アンケート回答」欄の表示 が「回答」から「参照」に変わります。

| 講習コード<br>講習名                               | 申請状況 | 取消 | 事前アンケート回答 | 受講申込書<br>出力対象 | 受講調<br>出力対 |
|--------------------------------------------|------|----|-----------|---------------|------------|
| 101<br>敦育の最新事情                             | 受講可能 |    | 参照        |               |            |
| 201<br>教育の情報化(ICTを利用<br>した指導、情報モラルを含<br>む) | 申請中  |    | 参照        |               |            |
| 301<br>子どもの保健-クラス担任<br>に知って 欲しいこと-         | 仮申込み | 取消 | 回答        |               |            |
|                                            |      |    |           | 受講申込書を印       | 刷する        |

#### 6. 受講申込書の印刷・送付

1)事前アンケートの回答が完了した後「受講予定講習一覧」の「受講申込書出力対象」にチェックボッ クスが表示されます。

なお、「受講申込書」はPDF形式で表示されます。PDF形式を閲覧・印刷する場合は、 「AcrobatReader」のソフトが必要となります。(無料)PDF形式を閲覧できない方は、あらかじめ 「AcrobatReader」をダウンロードしてください。

2) 受講申込全講習の事前アンケートに回答したら、受講申込書を印刷します。

「受講申込書出力対象」の受講予定講習全てにチェックを入れ、「受講申込書を印刷する」をクリックして ください。

| 講習コード<br>講習名              | 申請状況 | 取消 | 事前アンケート回答 | 受講申込書<br>出力対象 | 受講票<br>出力対象 |
|---------------------------|------|----|-----------|---------------|-------------|
| の最新事情                     | 受講可能 |    | 参照        |               |             |
| の情報化(ICTを利用<br>指導、情報モラルを含 | 申請中  |    | 参照        | -             | ーチェック       |
| もの保健-クラス担任<br>って 欲しいこと-   | 仮申込み | 取消 | 回答        |               |             |
|                           |      |    |           | 受講申込書を印       | 限する         |
|                           |      |    |           | 受講票を印         | 剛する         |

受講予定講習一覧

3) 「受講申込書」に表示されている内容を確認し、誤りがなければご自身で印刷してください。

4) 印刷した「受講申込書」に顔写真を貼り、申込印欄にご自身の印を押してください。

5)証明者記入欄は、2019年4月1日以降のご所属に応じた証明者に、記名・押印を依頼してください。

|             | (文部科学省指定様式)  |
|-------------|--------------|
| 高松大学・高松短期大学 | 免許状更新講習受講申込書 |

|                                                      |                                                                                                    |                                                                                                    |                                                                                                    | _                                                                        |                                                                                             |                                                                                                    |                                                                                                    |                                |              |                  |             |
|------------------------------------------------------|----------------------------------------------------------------------------------------------------|----------------------------------------------------------------------------------------------------|----------------------------------------------------------------------------------------------------|--------------------------------------------------------------------------|---------------------------------------------------------------------------------------------|----------------------------------------------------------------------------------------------------|----------------------------------------------------------------------------------------------------|--------------------------------|--------------|------------------|-------------|
|                                                      |                                                                                                    |                                                                                                    |                                                                                                    |                                                                          | ()                                                                                          | 満者I                                                                                                    | D: 1                                                                                                    | <u>9000</u>                    | 08           | J                |             |
| ふりがな<br>氏 名                                          | たかまつしえん<br>高松 支援                                                                                                    |                                                                                                    | ····· 申<br>高松                                                                                                    | 生年月日                                                                     | 198                                                                                         | 9年10                                                                                                    | 月 1                                                                                                    | 3                              | (顔3          | <b>写真</b> )      | \           |
| 連 絡 先                                                | 〒761-019<br>香川県高松市春日町96                                                                                                    | 60番地                                                                                                    |                                                                                                    |                                                                          |                                                                                             |                                                                                                    |                                                                                                    |                                | 縦 36<br>横 24 | ~40<br>~30<br>mn | )<br>n<br>) |
|                                                      | (TEL) 087-841-323                                                                                                    | 7                                                                                                    |                                                                                                    |                                                                          |                                                                                             |                                                                                                    |                                                                                                    |                                |              |                  | -           |
| 受請対象者<br>の区分<br>※①~⑤の中<br>から該部ちる<br>区分に記入し<br>てください。 | ①幼稚園・小学校・中学校<br>務教育学校・高等学校・特<br>教育学校・特別支援学校・<br>常している教育職員・教育<br>職にある者<br>②教員提用内定者/教員と<br>て任命又は雇用される<br>(見込みのある)者<br>③教員勤務経験者<br>④認定こども固及び認可保<br>する認可外保育施設に勤<br>⑤その他<br>免許状について | <ul> <li>義</li> <li>(到務4)</li> <li>(職名)</li> <li>(職名)</li> <li>(職名)</li> <li>(報金)</li> <li>(校長端名)</li> <li>(大田本)</li> <li>(大田本)</li> <li>(任命・</li> <li>((任命・</li> <li>(百所の保育当土</li> <li>(勤務9)</li> </ul> | <ul> <li>(国))</li> <li>※該当職をOで開入</li> <li>※該当職をOで開入</li> <li>(國長) 副校</li> <li>助教論:</li> <li>(保育教論 指注)</li> <li>助手 寄宿舎市</li> <li>雇用する(見込、</li> <li>雇用する(見込、</li> <li>雇用していた日</li> <li>ン幼稚園と同一</li> <li>と)</li> </ul> | uでください。<br>長(副園長)<br>書師<br>夢身音事<br>夢音事<br>かのある)<br>一<br>命権者<br>の設置者<br>な | 教<br>養<br>教<br>保<br>栄<br>校<br>校<br>権<br>学<br>校<br>校<br>権<br>学<br>校<br>校<br>権<br>、<br>設<br>置 | <ul> <li>頭 主幸</li> <li>育<u>教職員</u></li> <li>育<u>教職員</u></li> <li>オ・学校;</li> <li>人・国立;</li> <li>(勤務先</li> <li>(職名)</li> </ul> | キ教論     助保育:     養護職     表人・     テ     大学法人     ・     、     ・     、     ・     、     ・     、     ・     、     ・     、     ・     、     ・     、     ・     、     ・     、     ・     、     ・     、     ・     、     、     、     、     、     、     、     、     、     、     、     、     、     、     、     、     、     、     、     、     、     、     、     、     、     、     、     、     、     、     、     、     、     、     、     、     、     、     、     、     、     、     、     、     、     、     、     、     、     、     、     、     、     、     、     、     、     、     、     、     、     、     、     、     、     、     、     、     、     、     、     、     、     、     、     、     、     、     、     、     、     、     、     、     、     、     、     、     、     、     、     、     、     、     、     、     、     、     、     、     、     、     、     、     、     、     、     、     、     、     、     、     、     、     、     、     、     、     、     、     、     、     、     、     、     、     、     、     、     、     、     、     、     、     、     、     、     、     、     、     、     、     、     、     、     、     、     、     、     、     、     、     、     、     、     、     、     、     、     、     、     、     、     、     、     、     、     、     、     、     、     、     、     、     、     、     、     、     、     、     、     、     、     、     、     、     、     、     、     、     、     、     、     、     、     、     、     、     、     、     、     、     、     、     、     、     、     、     、     、     、     、     、     、     、     、     、     、     、     、     、     、     、     、     、     、     、     、     、     、     、     、     、     、     、     、     、     、     、     、     、     、     、     、     、     、     、     、     、     、     、     、     、     、     、     、     、     、     、     、     、     、     、     、     、     、     、     、     、     、     、     、     、     、     、     、     、     、     、     、     、     、     、     、     、     、     、     、     、     、     、     、     、     、     、     、     、     、     、     、     、     、     、     、     、     、     、 | 指導教<br>数論<br>員<br>口立大学<br>、等元勤 | 法人等<br>務先)   | 勤務先)             |             |
|                                                      | 免許状の種類                                                                                                    | 教科・特別                                                                                                    | 支援教育領域等                                                                                                    |                                                                          | 授与纪                                                                                         | ∓月日                                                                                                    |                                                                                                    | 有効期                            | 間の満          | 了の日う             | *           |
|                                                      |                                                                                                    |                                                                                                    |                                                                                                    | 昭和・平成                                                                    | ź                                                                                           | ₣ 月                                                                                                    | B                                                                                                    | 平成                             | 年            | 月 E              | а           |
|                                                      |                                                                                                    |                                                                                                    |                                                                                                    | 昭和・平成                                                                    | \$                                                                                          | F 月                                                                                                    | B                                                                                                    | 平成                             | 年            | 月 E              | а           |
|                                                      |                                                                                                    |                                                                                                    |                                                                                                    | 昭和・平成                                                                    | \$                                                                                          | F 月                                                                                                    | B                                                                                                    | 平成                             | 年            | 月 E              | а           |
|                                                      |                                                                                                    |                                                                                                    |                                                                                                    | 昭和・平成                                                                    | \$                                                                                          | ₣ 月                                                                                                    | B                                                                                                    | 平成                             | 年            | 月日               | а           |
|                                                      |                                                                                                    |                                                                                                    |                                                                                                    | 昭和・平成                                                                    | 4                                                                                           | ₣ 月                                                                                                    | B                                                                                                    | 平成                             | 年            | 月日               | a.          |
| 修了確認期間<br>※既に修了確<br>有効期間の湯                           | <ul> <li>役(旧免許状所持者)     </li> <li>認もしくは延期・免除をした     <li>着了の年月日(新免許状所持着)     </li> </li></ul>                                                                                   | <u>に場合は、証</u> 明<br>寺者)                                                                                                    | 明書に記載の「次                                                                                                    | の修了確認                                                                    | 恩期限」                                                                                        | を記入                                                                                                    | 平成平成                                                                                                    | 年年                             | 月            | B                | -           |
| <u>※複数の新免</u><br>〇 平譜ざさ                              | 許状を所持している場合は、<br>創業期について                                                                                                    | 最も遅い満                                                                                                    | 「日を記入                                                                                                    |                                                                          |                                                                                             |                                                                                                    | . /~                                                                                                    |                                |              | -                |             |
| ∪ 文講布員                                               | (調査について)                                                                                                    |                                                                                                    | 1                                                                                                    | 豊習の名称                                                                    | 5                                                                                           |                                                                                                    |                                                                                                    |                                | 盟 設          | в                |             |
|                                                      |                                                                                                    |                                                                                                    |                                                                                                    |                                                                          |                                                                                             |                                                                                                    |                                                                                                    |                                | Au ux        | 1                |             |

| 領域                | 講習の名称                            | 開設日   |
|-------------------|----------------------------------|-------|
| 必修領域講習            | <ol> <li>101) 教育の最新事情</li> </ol> | 8月19日 |
| 選択必修領域講習          |                                  |       |
|                   |                                  |       |
| 選択領域講習            |                                  |       |
|                   |                                  |       |
| ○ 障害を有している方で、希望する | 配慮・支援内容について                      |       |
| 障害の種類・程度・症状等      |                                  |       |
| 希望する配慮・支援内容       |                                  |       |

※〔証明者記入様式〕に枝長等により受講対象者であることの証明を受け、本申込書に添付してください。

#### (文部科学省指定様式)

高松大学・高松短期大学 免許状更新講習受講申込書**(証明者記入様式)** 

※ 校長等により受講対象者であることの証明を受けてください。証明の方法は「受講対象者の証明方法について」を参照ください。 (証明書類の添付でも可)

| (受講者) |          |      |            |
|-------|----------|------|------------|
| ふりがな  | たかまつ しえん |      |            |
| 氏名    | 高松 支援    | 生年月日 | 1989年10月1日 |

上記記載の受講者が受講対象者として該当している区分に「O」を付けてください。

|                          | 受講対象者の区分                                                                           | 該当区分 |
|--------------------------|------------------------------------------------------------------------------------|------|
|                          | 教育職員(主幹税論、指導教論、教論、助教論、養護教論、養護助教論、栄養教論、主幹保育教論、<br>指導保育教論、保育教論、助保育教論、講師)(免許法第9条の3回①) |      |
| 教育職員・教育の職                | 校長(園長) 、副校長(副園長) 、教颂、实習助手、寄宿舍指導員、学校栄養職員、養護職員(免許状<br>更新講習規則第 9条Ⅰ①)                  |      |
|                          | 指導主事、社会教育主事その他教育委員会において学校教育又は社会教育に関する専門的事項の指導<br>等に関する事務に従事している者(免許状更新講習規則第9条I②)   |      |
|                          | 国・地方公共団体の職員等で、上記の者に準ずる者として免許管理者が定める者(免許状更新講習規<br>到第9条1③)                           |      |
|                          | その他文部科学大臣が定める者(免許依更新講習規則第 9条 I④)                                                   |      |
|                          | 教員採用内定者(免許法第9条の3Ⅲ②)                                                                |      |
|                          | 教員勤務経験者(免許状更新講習規則第9条Ⅱ①)                                                            |      |
| 教員採用内定者・<br>教員採用内定者に準ずる者 | 認定こども圏及び認可保育所の保育士(免許状更新講習規則第9条Ⅱ②)                                                  |      |
|                          | 幼稚園と同一の設置者が設置する認可外保育施設に動揺する保育士 (免許状更新講習規則第9条Ⅱ②)                                    |      |
|                          | 教育職員となることが見込まれる者 (臨時任用リスト搭載者等) (免許状更新講習規則第 6 条 I ③)                                |      |

申込印、写真を忘れずに貼付してください。

なお、以下の項目はお手数ですが、お間違いの 内容にご記入ください。

- ・受講対象者の区分
- ・所持する免許状
- 修了確認期限(旧免許状所持者)
- ・有効期間の満了の年月日(新免許状 所持者)
- ・希望する配慮・支援内容

2019年4月1日以降のご所属に応じた証明者 に、記名・押印(公印)を依頼してください。(教 員勤務経験者の場合は、該当する学校長、施設の長 等)

上記記載の者は上図該当区分のとおり、教育職員免許法第 9 条の 3 第 3 項又は免許状更新講習規則第 9 条に規定する受 講対象者であることを証明する。

印

- 6) 「受講申込書」の記入内容を再度ご確認のうえ、下記までご提出ください。
  - 提出書類:受講申込書(要写真貼付、本人印、証明者印)

提出先 : 〒761-0194 香川県高松市春日町960番地 高松大学・高松短期大学 学生支援部教務課 ※郵送の場合は、「受講申込書在中」と封筒の表面にご記入ください。

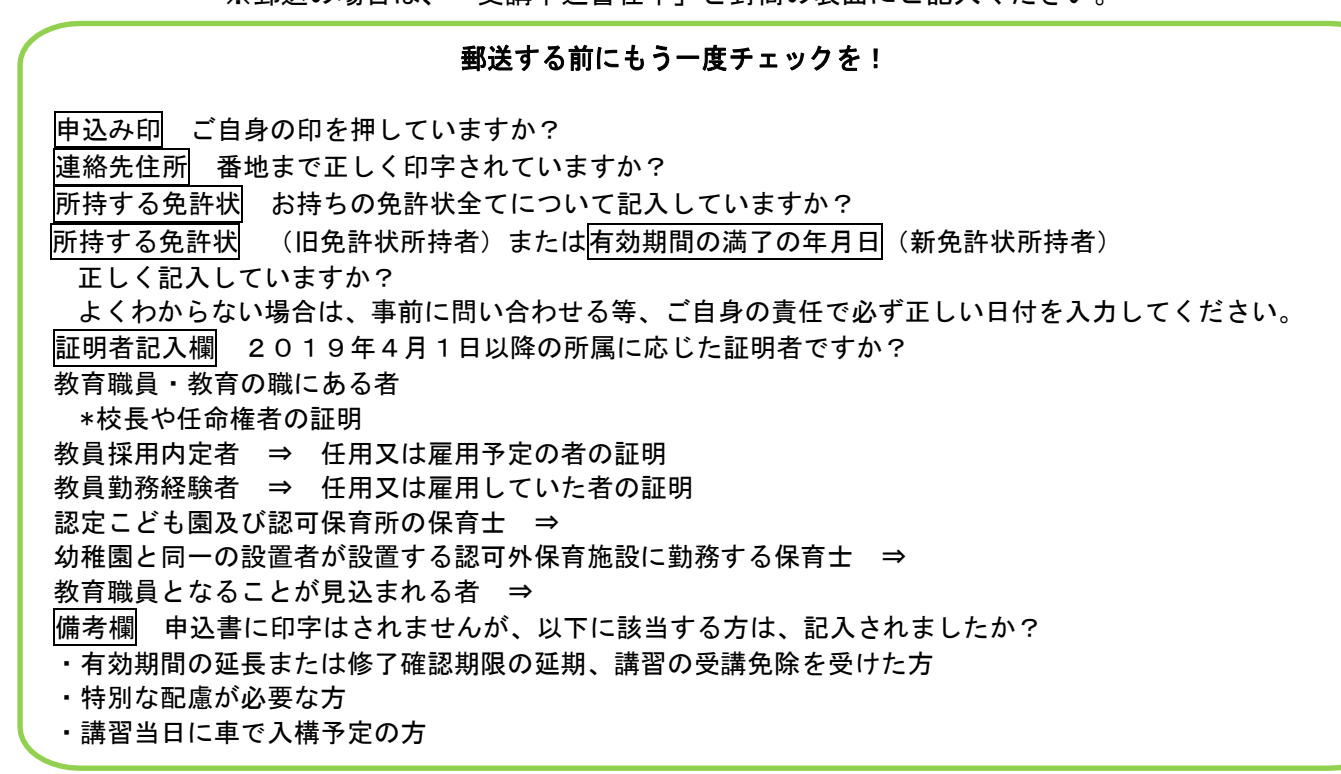

### 7. 講習の取消

事前アンケートの回答後は受講者がシステムから受講申込みを取り消すことはできません。アンケート 回答後に、受講申込みを辞退する場合は、本学教務課まで連絡してください。

1)教員免許状更新受付システム「受講者TOP画面」の「申込みをした講習の取消を行う」をクリックしてください。

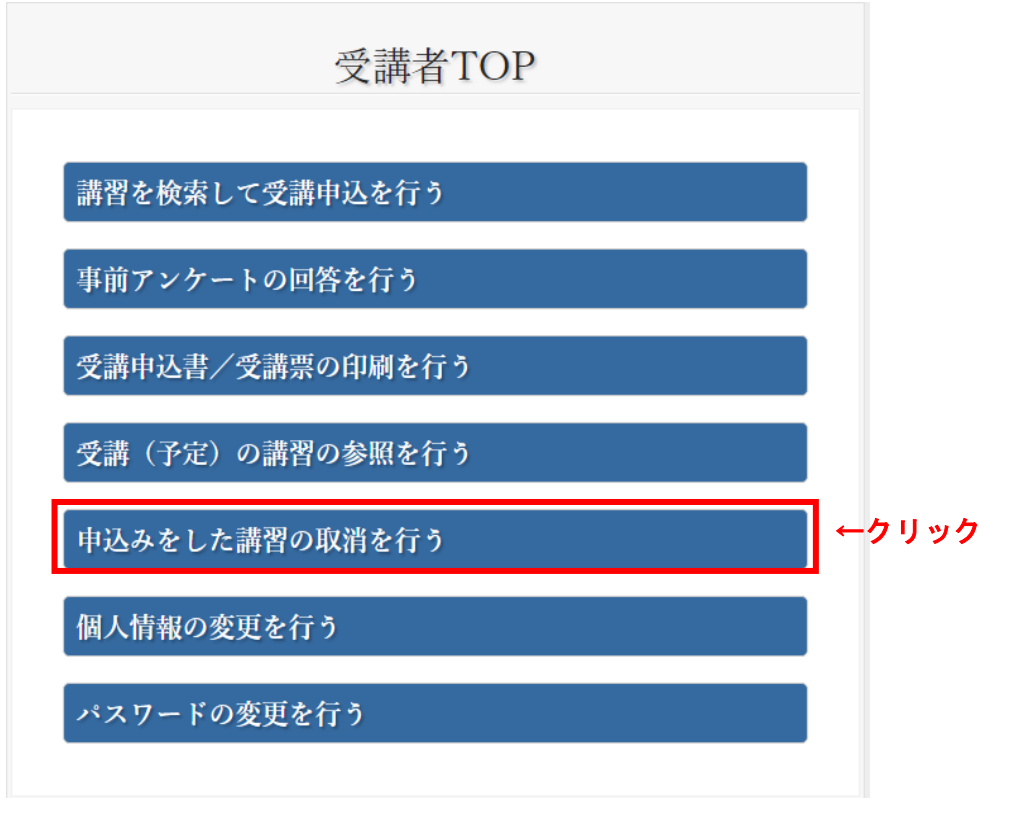

2)取り消したい講習の「取消」をクリックしてください。

| 受講予定講習一覧                    |      |            |                 |               |             |  |  |
|-----------------------------|------|------------|-----------------|---------------|-------------|--|--|
| 講習コード<br>講習名                | 申請状況 | 取消         | 事前アンケート回答       | 受講申込書<br>出力対象 | 受講票<br>出力対象 |  |  |
| の最新事情                       | 受講可能 |            | 参照              |               |             |  |  |
| 「の情報化(ICTを利用<br>:指導、情報モラルを含 | 申請中  |            | 参照              |               |             |  |  |
| ちの保健 - クラス担任<br>うて 欲しいこと -  | 仮申込み | 取消<br>↑ クリ | 回答<br><b>ツク</b> |               |             |  |  |
|                             |      |            |                 | 受講申込書を印       | 唰する         |  |  |
|                             |      |            |                 | 受講票を印         | 刷する         |  |  |

3) 「講習取消確認」画面が表示されます。取消す場合は「取消」をクリックしてください。取消さな い場合は、「戻る」をクリックしてください。

| 講習取消確認                      |       |
|-----------------------------|-------|
|                             |       |
| 講習コード                       |       |
| 201                         |       |
| 領域                          |       |
| 選択必修                        |       |
| 開設日                         |       |
| 2019/08/16                  |       |
| 講習名                         |       |
| 教育の情報化(ICTを利用した指導、情報モラルを含む) |       |
| 戻る                          | 取消    |
|                             | ↑クリック |

4) 「受講予約の取消のお知らせ」メールが送信されます。

| 件名 受講申込みの取消のお知らせ                                                                 |
|----------------------------------------------------------------------------------|
| 送信者 "高松大学·高松短期大学免許状更新講習担当" <menkyo@takamatsu-u.ac.jp></menkyo@takamatsu-u.ac.jp> |
| 高松教務 橫                                                                           |
| 以下の講習の受講申込みは取消となりましたので受講することはできません。                                              |
| 開設団体:高松大学・高松短期大学<br>課習名: 202)学校における危機管理上の課題<br>課習日: 2019-08-16                   |
| ※本メールは自動配信されたメールです。このメールへの返信はご達慮ください。                                            |
| 高松大学・高松短期大学<br>学生支援部 教務課<br>menkyo <del>使akamatsu-u.ao.jp</del>                  |
| 761-0194<br>香川県高松市春日町960番地<br>087-841-3237                                       |
| -                                                                                |

- 8.受講票の印刷
  - 1)「受講申込み/受講票の印刷を行う」をクリックしてください。

| 受講者TOP                   |        |
|--------------------------|--------|
| 講習を検索して受講申込を行う           |        |
| 事前アンケートの回答を行う            |        |
| 受講申込書/受講票の印刷を行う          | ● クリック |
| <b>  受講(予定)の講習の参照を行う</b> |        |
| 申込みをした講習の取消を行う           |        |
| 個人情報の変更を行う               |        |
| パスワードの変更を行う              |        |

2)「申請状況」を確認してください。申請状況が「受講可能」になっている場合は、チェックボック スが表示されます。「受講票出力対象」にチェックを入れて「受講票を印刷する」をクリックして ください。

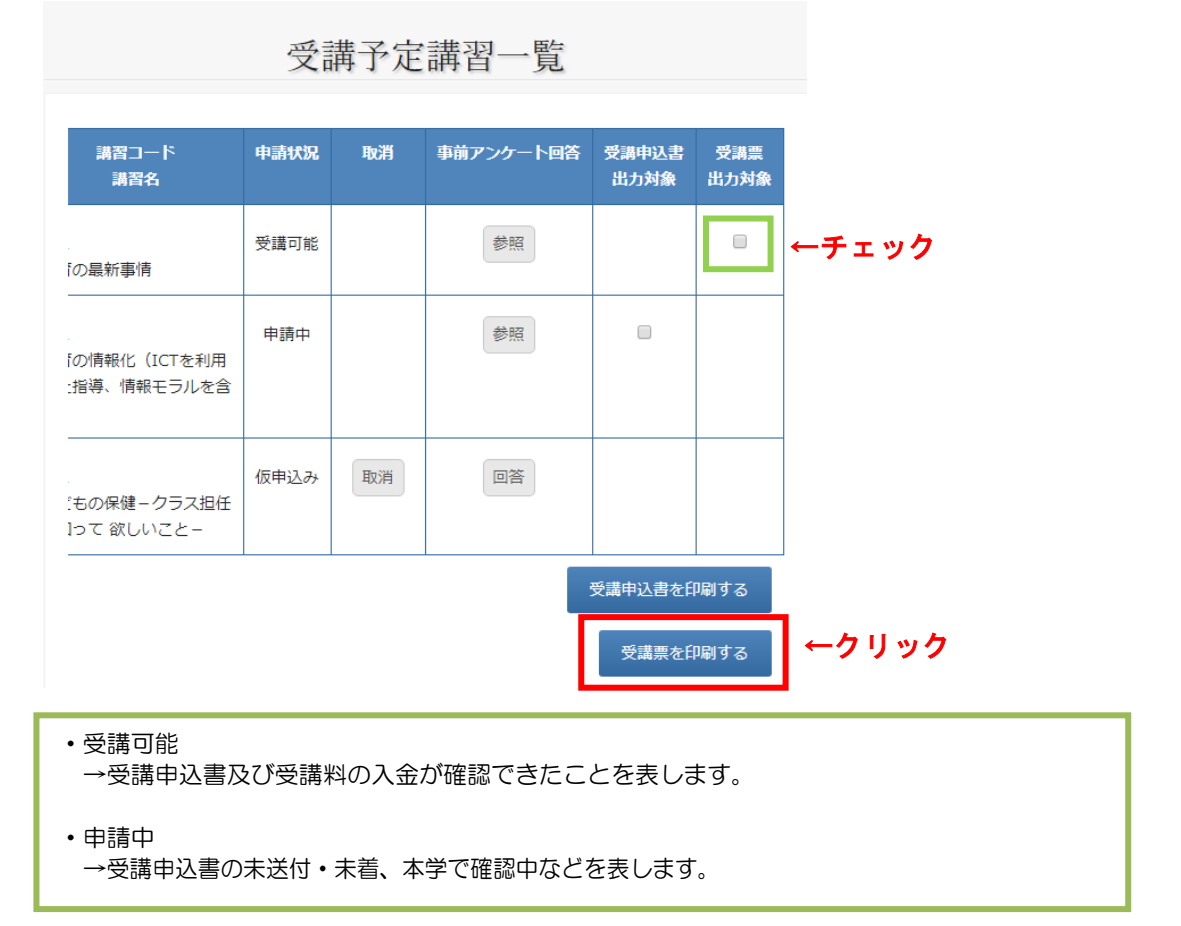

3) 印刷した「受講票」に顔写真を貼付して講習に持参してください。

|                                       |                                                    | Ē                                                  | 哥松大学                                                               | ・高松短                                               | 期大学                           | <u>+</u>       |                            |
|---------------------------------------|----------------------------------------------------|----------------------------------------------------|--------------------------------------------------------------------|----------------------------------------------------|-------------------------------|----------------|----------------------------|
|                                       |                                                    | 201                                                | 9年度:                                                               | 教員免許                                               | 状更新                           | 沂講習            | র<br>ব                     |
|                                       |                                                    |                                                    | 5                                                                  | 受講票                                                |                               |                |                            |
|                                       |                                                    |                                                    |                                                                    |                                                    | 高松大                           | 学・高ŧ           | 公短期大学<br>[公印省略]            |
| 受講                                    | 者ID                                                | 1900001                                            |                                                                    |                                                    |                               | ſ              |                            |
| ふり                                    | しがな                                                | たかまつ                                               | ಕ್ಕುರಿ <u>ಫ್</u>                                                   |                                                    |                               |                | (蔵写意)                      |
| Æ                                     | 名                                                  | 高松 教務                                              | 5                                                                  |                                                    |                               |                | 縦 36~40<br>横 24~30         |
|                                       |                                                    |                                                    |                                                                    |                                                    |                               | L              |                            |
| 次の                                    | 講習を                                                | 受講するこ                                              | とを許可しま                                                             | J.                                                 |                               |                |                            |
| 次の<br>101                             | 講習を<br>【必修】                                        | 受講するこ<br>教育の最新                                     | とを許可しま<br>f (8月19日)                                                | ्व.                                                |                               |                |                            |
| 次の<br>101<br>201                      | 講習を<br>【必修】<br>【選必】                                | 受講するこ<br>数育の最新<br>数育の情報                            | とを許可しま<br>f (8月19日)<br>ft (ICTを利用                                  | す。<br>月した指導、情                                      | 「報モラル                         | を含む)           | (8月16日)                    |
| 次の<br>101<br>201<br>301               | 講習を<br>【必修】<br>【選必】<br>【選択】                        | 受講するこ<br>教育の最新<br>教育の情報<br>子どもの偽                   | とを許可しま<br>f(8月19日)<br>汁((ICTを利用)<br>汁((ICTを利用)                     | きす。<br>月した指導、情<br>任に知って欲し                          | F報モラル<br>しいこと-                | を含む)<br>・ (8月2 | (8 A 16 E)<br>(6 E)        |
| 次の<br>101<br>201<br>301<br>302        | 講 智 を <sup>5</sup><br>【必修】<br>【選必】<br>【選択】<br>【選択】 | 受講するこ<br>教育の最新<br>教育の情報<br>子どもの偽<br>表現に役立          | とを許可しま<br>f (8月19日)<br>紀 (ICT を利用<br>健一クラス担<br>:つ描画材料の:            | ミす。<br>月した指導、情<br>任に知って欲  <br>基礎 (8 月 23           | 「載モラル<br>しいこと-<br>日)          | を含む)<br>・ (8月2 | (8月16日)<br>(8月16日)<br>(6日) |
| 次の<br>101<br>201<br>301<br>302<br>305 | 講 智 を 5<br>【必修】<br>【選必】<br>【選択】<br>【選択】<br>【選択】    | 受講するこ<br>教育の最新<br>教育の情報<br>子どもの頃<br>表現に役立<br>心を読みと | とを許可しま<br>f (8月19日)<br>死 (ICT を利用<br>健一クラス担。<br>で描画材料の;<br>で描画材料の; | ミす。<br>月した指導、情<br>任に知って欲り<br>基礎 (8月23)<br>ーション (8月 | 「載モラル<br>しいこと-<br>日)<br>121日) | を含む)<br>・ (8月2 | (8月16日)<br>(8月16日)         |

#### 9. 個人情報の変更

※システムから修正が行えるのは、個人情報の変更のみです。講習の取り消し、変更等はできません。 1)教員免許状更新受付サービス受講者TOP画面から「個人情報の変更を行う」をクリックしてください。

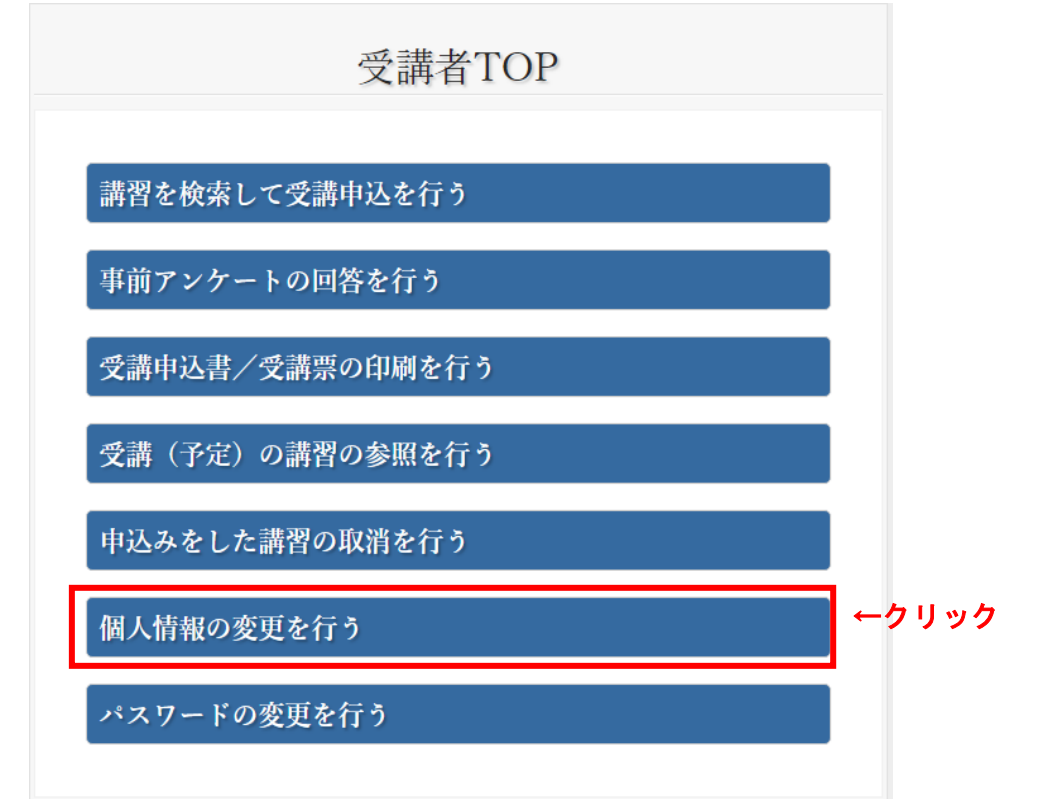

2)登録している個人情報が表示されます。変更したい個人情報の入力が終わりましたら「更新」をク リックしてください。

| 個人情報変更                             |
|------------------------------------|
| 変更したい個人情報を入力して、更新ボタンをクリックしてください。   |
| メールアドレス                            |
| to547@togw.takamatsu-u.ac.jp       |
| パスワード                              |
| ※半角英数字12文字以上20文字以内                 |
| パスワード(確認用)                         |
| ※半角英数字12文字以上20文字以内                 |
| 氏名                                 |
| (姓)     高松     (名)       ※全角20文字以内 |
|                                    |

| 修了確認期限(旧免許状所持者)/有効期間の満了の年月日(新免許状所持者)                  |
|-------------------------------------------------------|
| 2021/03/31<br>※複数の「教員免許状」を所持している場合は、最も遅い満了日を記入してください。 |
| ※日付は西暦でご記入ください。(例:1996/04/01)                         |
|                                                       |
| 備考                                                    |
| 1                                                     |
|                                                       |
|                                                       |
| ※1000文字以内で人力してください。                                   |
| 更新 ←クリック                                              |

- 4) 更新完了のメッセージが画面に表示されます。
- 10. 受講者 ID・パスワードを忘れた場合

HOME

1) 受講者 I D・パスワードを忘れた場合は本学ホームページの「教員免許状更新講習」からアクセス し、「受講者 I D・パスワードを忘れた方」をクリックしてください。

| 個人情報<br>受講者 I D                                                    | HOME  |  |
|--------------------------------------------------------------------|-------|--|
| パスワード                                                              |       |  |
| ログイン                                                               |       |  |
| システムにログインした後、何も撮<br>作されない状態が30分以上続くと自<br>動的にログオフされますのでご注意<br>ください。 |       |  |
| 受講者IDまたはパスワードを忘れた方                                                 |       |  |
| ) 初めてご利用される方へ                                                      | ←クリック |  |

2)利用申請時に登録したメールアドレスを入力します。

| HOME > バスワート再設定メール达信                                       |                                                                                                    |
|------------------------------------------------------------|----------------------------------------------------------------------------------------------------|
| 個人情報<br>受講者 I D                                            | パスワード再設定メール送信                                                                                                    |
| パスワード                                                      | 利用申請時に登録したメールアドレスを入力して送信ボタンをクリックしてください。<br>登録時のメールアドレスを忘れた方は教務課へ電話連絡をお願いします。<br>受講者IDとパスワード再設定用のURLが記載されたメールが送信されます。 |
| ログイン                                                       | メールアドレスの入力<br>送信                                                                                                    |
| システムにロッインした後、阿も操作されない状態が30分以上続くと自動的にログオフされますのでご注意<br>ください。 |                                                                                                    |
| 受講者IDまたはパスワードを忘れた方<br>●                                    |                                                                                                    |
| 🔰 初めてご利用される方へ                                              |                                                                                                    |

3) 登録しているメールアドレスに「受講者IDまたはパスワードについて」のメールが送信されます。 送信されたメール画面の「URL」をクリックしてください。(※有効期限があります)

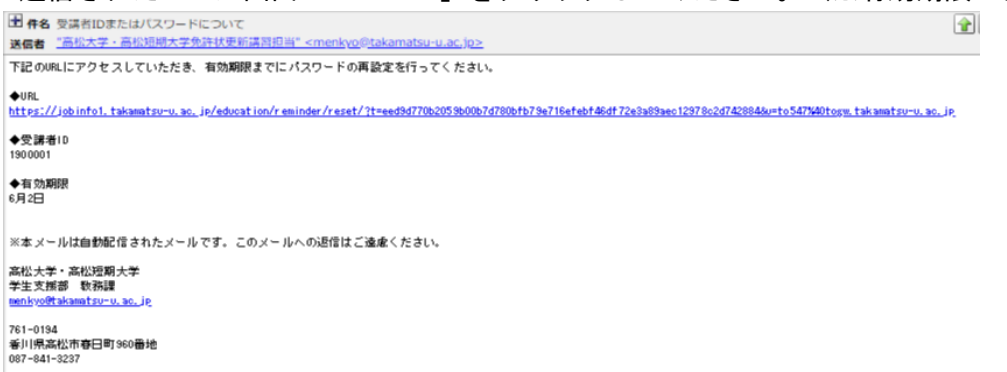

4) 「パスワード再設定」画面に新しいパスワードを入力してください。(「パスワード確認」には「パ スワード」と同じパスワードを入力してください。)

| パスワード再設定                                                |
|---------------------------------------------------------|
| パスワードとパスワード(確認用)にパスワードを入力して、パスワードの変更ボタンをクリックし<br>てください。 |
| 受講者ID                                                   |
| 1900005                                                 |
| メールアドレス                                                 |
| to547@togw.takamatsu-u.ac.jp                            |
| パスワード                                                   |
| ※半角英数字12文字以上20文字以内                                      |
| バスワード (確認)                                              |
| ※半角英数字12文字以上20文字以内                                      |
| <sup>パスワード変更</sup> ←クリック                                |

5)「パスワード変更完了のお知らせ」メールが送信されます。

| 件名 バスワード変更完了のお知らせ                                                                       |
|-----------------------------------------------------------------------------------------|
| 送信者 <u>"高松大学,高松短期大学免許状更新講習担当" <menkyo@takamatsu-u.ac.jp></menkyo@takamatsu-u.ac.jp></u> |
| 高松 教務 種                                                                                 |
| パスワードの変更が完了しました。<br>下記のURLにアクセスしていただき、受講者IDとパスワードでログインしてください。                           |
| ◆URL<br>https://jobinfo1.takamatsu-u.ac.jp/education/                                   |
| ◆受講者ID<br>1900001                                                                       |
| ※本 メールは自動配信されたメールです。このメールへの返信はご遠慮ください。                                                  |
| 高松大学・高松短期大学<br>学生支援部 数務課<br><u>menkyo@takamatsu-u.ac.jp</u>                             |
| 761-0194<br>香川県高松市春日町960番地<br>087-841-3237                                              |

# お問い合わせ先 高松大学・高松短期大学 学生支援部 教務課 〒761-0194 香川県高松市春日町960番地 TEL:087-841-3237 Mail:menkyo@takamatsu-u.ac.jp